1. Go to hyperlink <u>https://utmfin.utm.my</u>

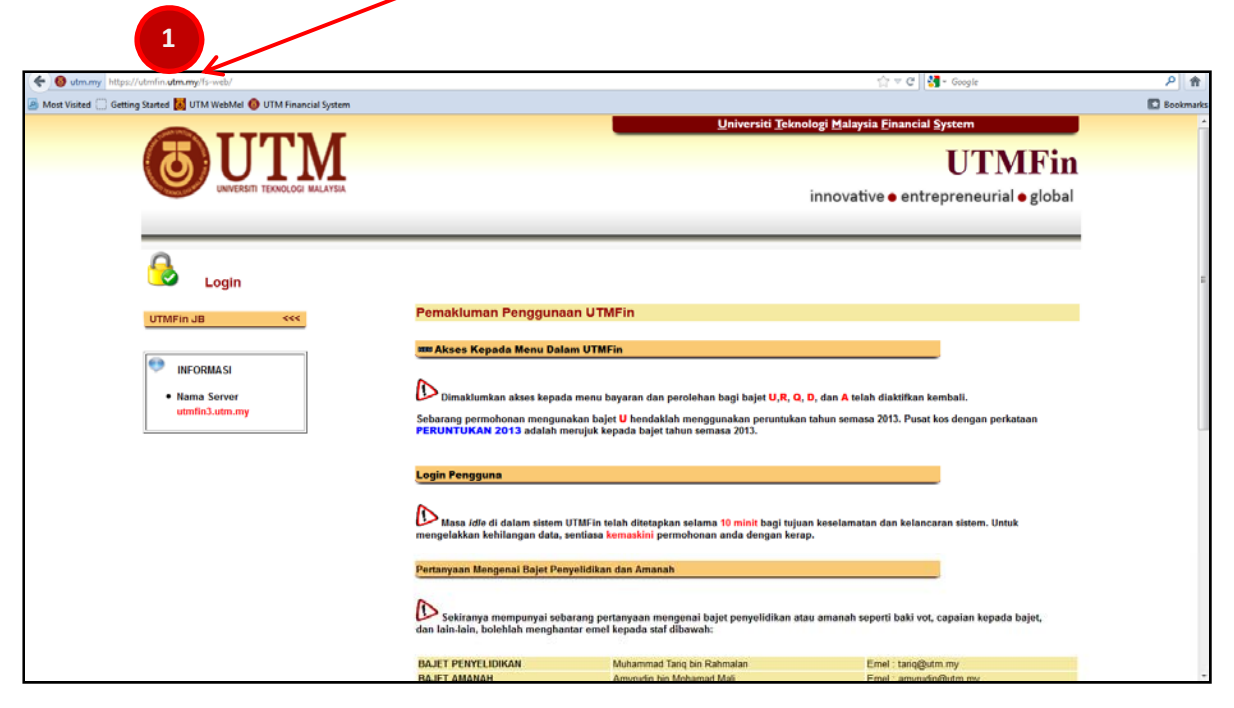

2. Select location: UTMJB/UTMKL

| O utm.my https://utmfin.utm.my/fs-web/                               |                                                          |                                                                                                    | ☆ ▼ C Soogle                                     | P 11    |
|----------------------------------------------------------------------|----------------------------------------------------------|----------------------------------------------------------------------------------------------------|--------------------------------------------------|---------|
| 🔗 Most Visited 🛄 Getting Started 🛃 UTM WebMel 🚷 UTM Financial System |                                                          |                                                                                                    |                                                  | Bookman |
|                                                                      |                                                          | Universiti <u>T</u> ekno                                                                             | ologi Malaysia Financial System                  |         |
|                                                                      |                                                          |                                                                                                    |                                                  |         |
|                                                                      |                                                          |                                                                                                    | UIMFIN                                           |         |
| UNIVERSITI TEKNOLOGI MALAYSIA                                        |                                                          |                                                                                                    | innovative e entrepreneurial e global            |         |
|                                                                      |                                                          |                                                                                                    |                                                  |         |
|                                                                      |                                                          |                                                                                                    |                                                  |         |
|                                                                      |                                                          |                                                                                                    |                                                  |         |
|                                                                      |                                                          |                                                                                                    |                                                  |         |
|                                                                      |                                                          |                                                                                                    |                                                  |         |
| UTMFIn JB <<<                                                        | Pemakluman Penggun                                       | aan UTMFin                                                                                           |                                                  |         |
|                                                                      |                                                          | INTRES.                                                                                              |                                                  |         |
|                                                                      | an Akses Kepada menu Da                                  |                                                                                                    |                                                  |         |
| - Incontrast                                                         | R                                                        |                                                                                                    |                                                  |         |
| Nama Server                                                          | Dimaklumkan akses kepa                                   | da menu bayaran dan perolehan bagi bajet U,R, Q,                                                     | D, dan A telah diaktifkan kembali.               |         |
| dumines duminy                                                       | Sebarang permohonan mengu<br>PERUNTUKAN 2013 adalah      | nakan bajet U hendaklah menggunakan peruntukan<br>peruluk kepada bajet tahun semasa 2013.            | tahun semasa 2013. Pusat kos dengan perkataan    |         |
|                                                                      |                                                          |                                                                                                    |                                                  |         |
|                                                                      | Login Pengguna                                           |                                                                                                    |                                                  |         |
|                                                                      | Cogni renggana                                           |                                                                                                    |                                                  |         |
|                                                                      | R                                                        |                                                                                                    |                                                  |         |
|                                                                      | Masa idle di dalam sistem<br>mengelakkan kehilangan data | UTMFin telah ditetapkan selama 10 minit bagi tujua<br>sentiasa kemaskini permohonan anda dengan kera | n keselamatan dan kelancaran sistem. Untuk<br>p. |         |
|                                                                      |                                                          |                                                                                                    |                                                  |         |
|                                                                      | Pertanyaan Mengenal Bajet Pe                             | nyelidikan dan Amanah                                                                                |                                                  |         |
|                                                                      |                                                          |                                                                                                    |                                                  |         |
|                                                                      | Sekiranya mempunyai se                                   | barang pertanyaan mengenai baiet penyelidikan atr                                                    | u amanah seperti baki yot, capaian kepada baiet. |         |
|                                                                      | dan lain-lain, bolehlah menghi                           | intar emel kepada staf dibawah:                                                                      |                                                  |         |
|                                                                      | DA INT DELINE IDUCAN                                     |                                                                                                    |                                                  |         |
|                                                                      | BAJET PERYELIDIKAN<br>BAJET AMANAH                       | Amunammad Lang bin Rahmalan                                                                          | Emel: tanggutm.my                                |         |

| 3 Click "Log Masuk                                                                         | <br>                                                                                                    |
|--------------------------------------------------------------------------------------------|----------------------------------------------------------------------------------------------------|
| UNIVERSITI VEKNOLOGI MALAYSIA                                                              |                                                                                                    |
| Id pe<br>HRFi<br>Lain.<br>07-5<br>dike<br>This website has been updated to the best of est | Pemakluman Sistem UTMFin<br>Inguna sistem UTMFin telah diselaraskan mengikut id pengguna pada portal<br>n. Na a laluan masih menggunakan kata laluan sedia ada sistem UTMFin.<br>JANGAN devahkan id pengguna dan kata laluan anda kepada orang<br>Jika anda terlupa kata laluan hubungi helpdesk UTMFin di talian<br>530084/32048/32683. Sila nyatakan maklumat yang tepat apabila<br>hendaki oleh pihak ternikal. |

4. Fill in your username in "**Id pengguna**" column and password in "**Kata laluan**" column.

| 5. Click " <b>Masuk</b> " for log in.                                  |                                                                                                    |
|------------------------------------------------------------------------|----------------------------------------------------------------------------------------------------|
| <b>UINVERSITI TEKNOLOGI MALAYSIA</b>                                   | Universiti <u>Teknologi Malaysia Financial System</u><br>UTNFin<br>innovative • entrepreneurial • global                                                                                                    |
| Login                                                                  |                                                                                                    |
| 4 Id parage<br>@utm.r                                                  | guna : Kat Laluan :<br>ny<br>Masuk 5                                                                                                    |
| This website has been updated to the best of our knowledge to be accur | Copyright © 2012 Universiti Teknologi Malaysia Disclaimer :<br>ate. However, Universiti Teknologi Malaysia shall not be liable for any loss or damage caused by the usage of any information obtained from this<br>web site |

6. Go to "Payment" and then click "Bayaran".

| 6                                                                                                    |                                  |             |             |              |                        |
|----------------------------------------------------------------------------------------------------|----------------------------------|-------------|-------------|--------------|------------------------|
| Main Finance Payme                                                                                                    | ent Procurement                  |             |             |              | C Darffi III Balance B |
| Menu «                                                                                                    | Senarai Invois                   |             |             |              | Pesanan Harian         |
| <ul> <li>INBOX<br/>Claim<br/>Claim Advance<br/>Misc Advance<br/>Invoice<br/>Order Invoice<br/>Carian</li> <li>HISTORY<br/>Claim<br/>Claim Advance<br/>Misc Advance</li> </ul> | Reference No                     | Туре        | Description | Status T     | Ringkasan Buku Vot     |
| Invoice<br>Order Invoice                                                                                                    | Senarai Tuntutan<br>Reference No | Description | Status      | Total Amount |                        |

- 7. Go to "Permohonan Tuntutan"
- 8. Click "Tuntutan Bayaran"

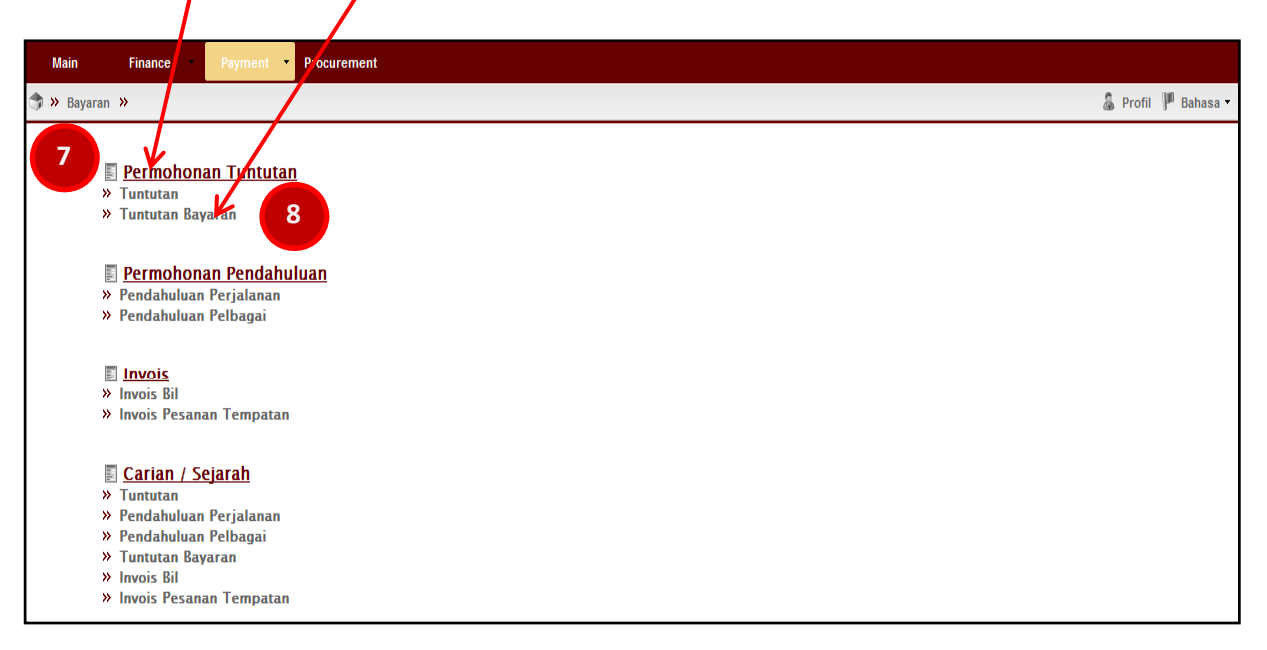

| 9. Click at "                    | "                   |             |        |                       |
|----------------------------------|---------------------|-------------|--------|-----------------------|
| Main Finance Payment             | Procurement         |             |        |                       |
| 🇊 » Bayaran » Aliran Kerja »     |                     |             |        | 🌡 Profil 🥊 Bahasa 🕶 🗭 |
| Menu                             | Referral Claim Task | List        |        |                       |
|                                  | 49                  | ×           |        |                       |
| 4 📋 Inbox                        | Reference No        | Description | Status | Total Amount Created  |
| Claim Referral<br>Claim Referral |                     |             |        |                       |

10. Please fill in the details for "Pembayaran: Tuntutan Bayaran - Baru" as below:-

| Menu                              | Rembayaran : Tur | tutan Bayaran - BARU                           |               |               |
|-----------------------------------|------------------|------------------------------------------------|---------------|---------------|
| 🔓 NOR FADILAH BINTI MOHAMAD NASIR | Main             |                                                | Info          |               |
| a 📋 Inbox                         | Reference No:    | Reference no will be generated upon submission | Total Amount: | RM0.00        |
| Open List                         | Description:     | Please fil in description                      | Payment Type: | Sila Pilih 14 |
| Claim Referral                    | Requester:       | Please select requester 12                     | 2 🔹           |               |
|                                   | Purchaser:       | Please select purchaser 13                     | 3 *           |               |
|                                   |                  |                                                |               |               |

| 11 | Description<br>INDEXED JOURNAL :<br>NON-INDEXED JOURNAL:<br>BOOK CHAPTER: | TUNTUTAN INSENTIF PENERBITAN INDEXED JOURNAL (YEAR OF<br>PUBLICATION)(APPLICANT'S NAME)<br>TUNTUTAN INSENTIF PENERBITAN NON-INDEXED JOURNAL (YEAR OF<br>PUBLICATION) (APPLICANT'S NAME)<br>TUNTUTAN INSENTIF PENERBITAN BOOK CHAPTER<br>(YEAR OF PUBLICATION)(APPLICANT'S NAME) |
|----|---------------------------------------------------------------------------|----------------------------------------------------------------------------------------------------|
| 12 | Requester                                                                 | PTJ OF FACULTY / DEPARTMENT<br>Example :<br>RMC : U.J130000.0100.00000 - SEDIA ADA-UMUM-UMUM-UMUM                                                                                                    |
| 13 | Purchaser                                                                 | Q.J090000.23C1.00D22 - INSENTIF PENERBITAN PENYELIDIKAN                                                                                                    |
| 14 | Payment Type                                                              | LAIN-LAIN SAGUHATI & HONORARIUM                                                                                                    |

15. Then Click "Save".

16. "Reference No." will automatic generated and then double clicks at "Reference No."

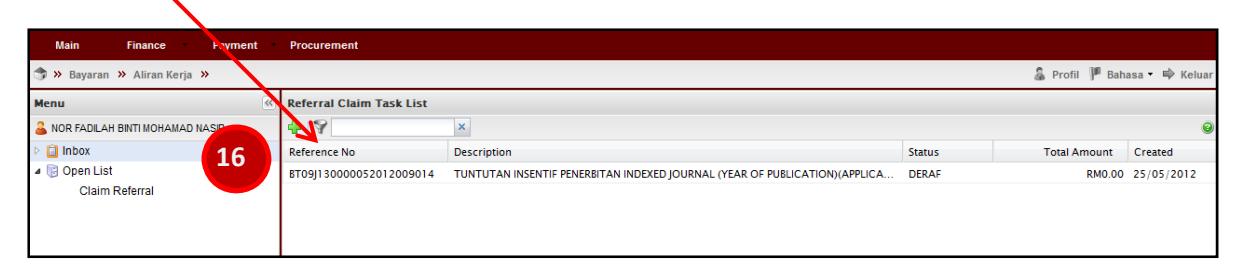

### 17. Click at "

| Main Finance                                                        | Payment | Procurement                                               |                                                                                                    |                 |                         |                              |
|---------------------------------------------------------------------|---------|-----------------------------------------------------------|----------------------------------------------------------------------------------------------------|-----------------|-------------------------|------------------------------|
| 🎓 😕 Bayaran 🔌 Aliran Kerja                                          | »       |                                                           |                                                                                                    |                 |                         | 🌡 Profil 🏴 Bahasa 🕶 🍄 Keluar |
| Menu                                                                | 44      | Pembayaran : Tun                                          | tutan Bayaran – DERAF                                                                                                    |                 |                         |                              |
| 🚨 NOR FADILAH BINTI MOHAMA                                          | D NASIR | Main                                                      |                                                                                                    | Info            |                         |                              |
| Claim Referral     Claim Referral     Gopen List     Claim Referral | 17      | Reference No:<br>Description:<br>Requester:<br>Purchaser: | BT09J130000052012009106           TUNTUTAN INSENTIF PENERBITAN INDEXED JOURNAL (YEAR OF PUBLICATION           U.J130000.0100.00000 - SEDIA ADA-UMUM-UMUM-UMUM           Q.J130000.23C1.00852 - PROGRAM PENGUKUHAN & INSENTIF PENERBITAN P | Tota<br>I) Payn | I Amount:<br>nent Type: | RM0.00                       |
|                                                                     |         | E Recipient                                               | Method                                                                                                    |                 |                         | Amount                       |
|                                                                     |         | No item yet                                               |                                                                                                    |                 |                         |                              |

#### 18. Please search "Recipient" name.

"

|                 | No item yet                |             |    |                 |        |      |
|-----------------|----------------------------|-------------|----|-----------------|--------|------|
| Main            |                            |             |    | Info            |        |      |
| Recipient:      | Please select recipient    | V           | 18 | Amount:         | RM0.00 |      |
| Payment Method: | Please select payment meth | od          | ×  | Perihal Bayaran |        |      |
| ×               |                            |             |    |                 |        |      |
| Jenis           |                            | Description |    |                 |        | Amou |
|                 |                            |             |    |                 |        |      |
|                 |                            |             |    |                 |        |      |
|                 |                            | Total       |    |                 |        |      |

17. Please insert Staff Id No., press [Enter] and then double clicks at applicant's name

| Pilih Penerima J             | lenis Staf                  | ×                                                           |
|------------------------------|-----------------------------|-------------------------------------------------------------|
| Sila isi kata kun            | ci dan tekan butang [Enter] |                                                             |
| Staf Individu                | Vendor Agensi Tam. Person   |                                                             |
| Identiti<br>Masukkan kata ku | Nama<br>Ind                 | Nama:<br>No Daftar:<br>Email:<br>Bank:<br>Akaun:<br>Alamat: |
| II I Page1                   | of 15 🕨 🕅 😂                 | Displaying 1 - 20 of 290                                    |

18. Please select KREDIT KE BANK for "Payment Method"

19. Click at "

|                 | The field fee                         |                 |   |
|-----------------|---------------------------------------|-----------------|---|
| Main            |                                       | Info            |   |
| Recipient:      | Please select recipient 18            | Amount: RM0.00  |   |
| Payment Method: |                                       | Perihal Bayaran |   |
|                 | BANK DERAF                            |                 |   |
|                 |                                       |                 |   |
| lenis           | ΚΚΕΔΗ ΚΕ ΒΑΝΚ<br>ΡΙΝΠΔΗΔΝ ΤΕΙ ΕGRΔΕΙΚ |                 | A |
| in fait         |                                       |                 |   |
|                 |                                       |                 |   |

Please fill in the details according to your type of incentive claim

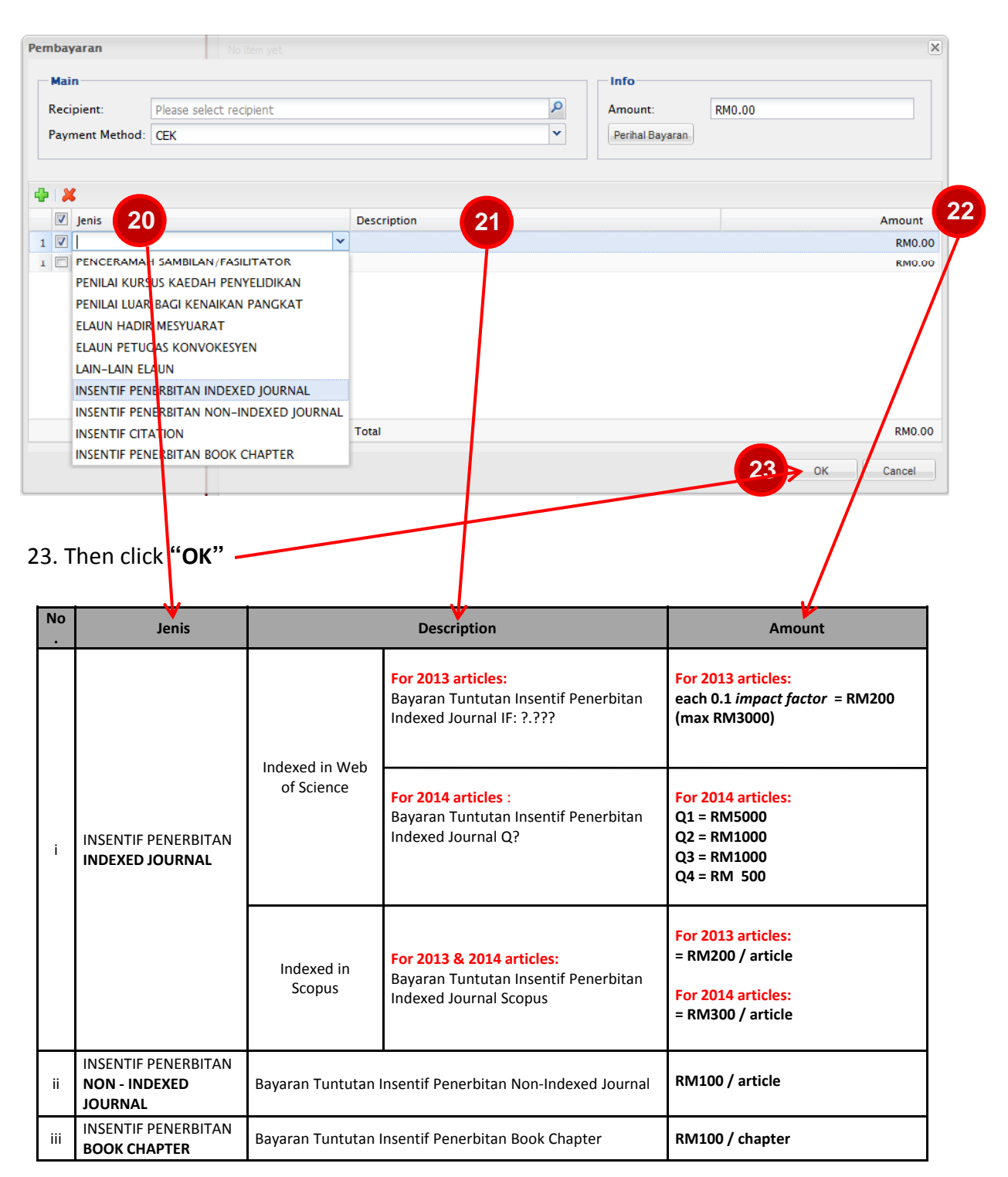

## 24. Click "Update"

| Main Finance Payment              | Procurement     |                                                                     |               |                                |
|-----------------------------------|-----------------|---------------------------------------------------------------------|---------------|--------------------------------|
| 🗊 » Bayaran » Aliran Kerja »      |                 |                                                                     |               | 🌡 Profil 🏴 Bahasa 🕶 🔿 Keluar   |
| Menu                              | Pembayaran . Tu | itutan Bayaran – DERAF                                              |               |                                |
| 🚨 NOR FADILAH BINTI MOHAMAD NASIR | Main            |                                                                     | Info          |                                |
| ▷ 📋 Inbox                         | Reference No:   | BT09130000052012009015                                              | Total Amount: | RM3.000.00                     |
| Open List                         | Description:    | TUNTUTAN INSENTIE PENERBITAN INDEXED JOURNAL (YEAR OF PUBLICATION)( | Payment Type: | LAIN-LAIN SAGUHATI DAN HONOROR |
| Claim Referral                    | Requester:      | 0.J130000.23C1.9852 - PROGRAM PENGUKUHAN & INSENTIF PENERBITAN PE   |               |                                |
|                                   | Purchaser:      | 0.J130000.23C1.00B52 PROGRAM PENGUKUHAN & INSENTIF PENERBITAN PE    |               |                                |
|                                   |                 |                                                                     |               |                                |
|                                   | 4               |                                                                     |               |                                |
|                                   | Recipient       | Method                                                              |               | Amount                         |
|                                   | B NOR FADI      | AH BINTI MOHAMAD NASIR CEK                                          |               | RM3,000.00                     |
|                                   |                 |                                                                     |               |                                |
|                                   |                 |                                                                     |               |                                |
|                                   |                 |                                                                     |               |                                |
|                                   | Total           |                                                                     |               | RM3,000.00                     |
|                                   |                 |                                                                     | 21            |                                |
|                                   |                 | Print About Remove Update                                           |               |                                |
|                                   |                 |                                                                     |               |                                |

25. Please click **Print** to obtain your UTMFin E-Form attachment for the payment claim. Ensure to submit it as PDF format in RADIS.

| Main Finance Payment                                            | Procurement                                                       |                                                                                                    |                                                                                                    |                                        |                              |
|-----------------------------------------------------------------|-------------------------------------------------------------------|----------------------------------------------------------------------------------------------------|----------------------------------------------------------------------------------------------------|----------------------------------------|------------------------------|
| 🇊 » Bayaran » Aliran Kerja »                                    |                                                                   |                                                                                                    |                                                                                                    |                                        | 🌡 Profil 🏴 Bahasa 🕶 🍽 Keluar |
| Menu                                                            | Pembayaran : Tur                                                  | itutan Bayaran - DERAF                                                                                      |                                                                                                    |                                        |                              |
| NOR FADLAH BNTI MOHAMAD NASR  Inbox  Glopen List Claim Referral | Main<br>Reference No:<br>Description:<br>Requester:<br>Purchaser: | BT09113000005201200901<br>TUNTUTAN IN ENTIF PENEI<br>Q.J130000.23C1.00852 - PR<br>Q.J130000.23C1.00852 - PR | S<br>RBITAN INDEXED JOURNAL (YEAR OF PUBLICATION)<br>ROGRAM PENGUKUHAN & DISENTIF PENERBITAN PE<br>ROGRAM PENGUKUHAN & DISENTIF PENERBITAN PE | Info<br>Total Amount:<br>Payment Type: | RM3,000.00                   |
|                                                                 | Recipient     NOR FADIL                                           | AH BINTI MOHAMAD NASIR                                                                                      | Method<br>CEK                                                                                                    |                                        | Amount<br>RM3,000.00         |
|                                                                 | Total                                                             | 25                                                                                                    | Print About Remove Up                                                                                                    | date Request                           | RM3,000.00                   |

## 26. Click "Request"

| Main                                                                   | Finance           | Payment | Procurement                                                       |                                                                                                    |                                        |                              |
|------------------------------------------------------------------------|-------------------|---------|-------------------------------------------------------------------|----------------------------------------------------------------------------------------------------|----------------------------------------|------------------------------|
| 🇊 » Bayara                                                             | ın 🔉 Aliran Kerja | »       |                                                                   |                                                                                                    |                                        | 🌡 Profil 🏴 Bahasa 🔹 📫 Keluar |
| Menu                                                                   |                   | «       | Pembayaran : Tu                                                   | nutan Bayaran - DERAF                                                                                                    |                                        |                              |
| NOR FADLAH BNTI MOHAMAD NASR     Mox     Gopen List     Claim Referral |                   | NASIR   | Main<br>Reference No:<br>Description:<br>Requester:<br>Purchaser: | BT09J130000052012009015<br>TUNTUTAN INSERVE PENERBITAN INDEXED JOURNAL (YEAR OF PUBLICATION)//<br>Q.J130000.23C1.00852 VROGRAM PENGUKUHAN & INSENTIF PENERBITAN PE V<br>Q.J130000.23C1.00852 - PROGRAM PENGUKUHAN & INSENTIF PENERBITAN PE V | Info<br>Total Amount:<br>Payment Type: | RM3,000.00                   |
|                                                                        |                   |         | Recipient                                                         | AH BINTI MOHAMAD NASIR CEK                                                                                                    |                                        | Amount<br>RM3,000.00         |
|                                                                        |                   |         | Total                                                             | Print About Remove Update                                                                                                    | Request 2                              | RM3,000.00                   |

27. Click "**OK**"

| Main Finance Payment              | Procurement              |             |        |                |         |
|-----------------------------------|--------------------------|-------------|--------|----------------|---------|
| 🗊 » Bayaran » Aliran Kerja »      |                          |             |        | 🔓 Profil 🏴 Bah | asa 🕶 🔿 |
| Menu                              | Referral Claim Task List |             |        |                |         |
| 🚨 NOR FADILAH BINTI MOHAMAD NASIR | 49                       | x           |        |                |         |
| ▷ 📋 Inbox                         | Reference No             | Description | Status | Total Amount   | Created |
| a 🔋 Open List                     |                          |             |        |                |         |
| Claim Referral 1                  | <b>E</b>                 |             |        |                |         |
|                                   | Success                  |             |        |                |         |
|                                   | i Referral Clair         | n requested |        |                |         |
|                                   |                          | 27          |        |                |         |
|                                   |                          | ок          |        |                |         |
|                                   |                          |             |        |                |         |
|                                   |                          |             |        |                |         |

# Example of UTMFin E-Form that should be submitted in RADIS:

٦

Г

| No. Permohonan Bayarar : BT09J09000062014010302 |                                              | Tarikh Pendaftaran<br>Tarikh Tuntutan | : 10-06-2014 |
|-------------------------------------------------|----------------------------------------------|---------------------------------------|--------------|
| - Butiran Am Permohonan —                       | and the state of the second                  | Tanki Tuntutan                        | . 10-00-2014 |
| Kategori Pemohon                                | STAFF                                        |                                       |              |
| No Pekerja                                      |                                              |                                       |              |
| Nama                                            | IRINA SAFITRI ZEN                            |                                       |              |
| No Kad Pengenalan                               |                                              |                                       |              |
| No. Pasport                                     |                                              |                                       |              |
| Alamat                                          | UTM                                          |                                       |              |
|                                                 |                                              |                                       |              |
|                                                 | 2                                            |                                       |              |
| Poskod                                          | 81310                                        |                                       |              |
| Bandar                                          | SKUDAI                                       |                                       |              |
| Negeri                                          | JOHOR                                        |                                       |              |
| Daerah                                          | JOHOR BAHRU                                  |                                       |              |
| Fakulti                                         | PEJABAT TIMBALAN NAIB CANSELOR (PEMBANGUNAN) |                                       |              |
| Gred Jawatan                                    | DS51A                                        |                                       |              |
| Nama Jawatan Terkini                            | PENSYARAH KANAN (DS51)                       |                                       |              |
| Gaji Pokok (RM)                                 |                                              |                                       |              |
| Gred Jawatan Dipangku                           |                                              |                                       |              |
| Memangku Jawatan                                |                                              |                                       |              |
| No Tel Pejabat                                  | 2                                            |                                       |              |
| Email                                           |                                              |                                       |              |
| No Akaun Bank                                   |                                              |                                       |              |
| Nama Bank                                       |                                              |                                       |              |
| No Cukai Pendapatan                             |                                              |                                       |              |
| Butiran Bajet Kumpulan Wan                      | 9                                            |                                       | <u></u>      |
| Butiran Bajet Kumpulan Wang                     | UNIVERSITI PENYELIDIKAN/RESEARCH UNIVERS     |                                       |              |
| PTJ                                             | 000090L                                      |                                       |              |
| Sub Projek (jika perlu)                         | 00D22                                        |                                       |              |

#### Tuntutan Bayaran - Lain-lain Saguhati dan Honororium

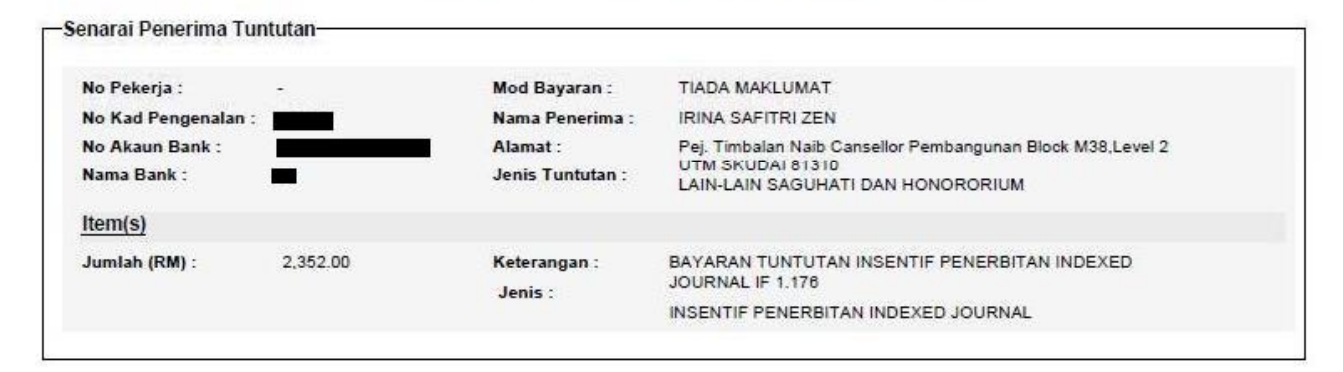